# 执业药师继续教育 报名指南

## 一、手机端报名

\*\*\*重要提示\*\*\*:用手机浏览器打开报名地址无法拍照时,检查 应用是否授权使用摄像头,不会操作的可以通过在微信搜索栏输入报 名地址后进行报名。

(一)微信报名(推荐)

**报名地址:** https://yaoshi.hnmpaed.com/index.php/Home/Login/login.html 1. 打开微信后,进入消息页面,点击搜索按钮;

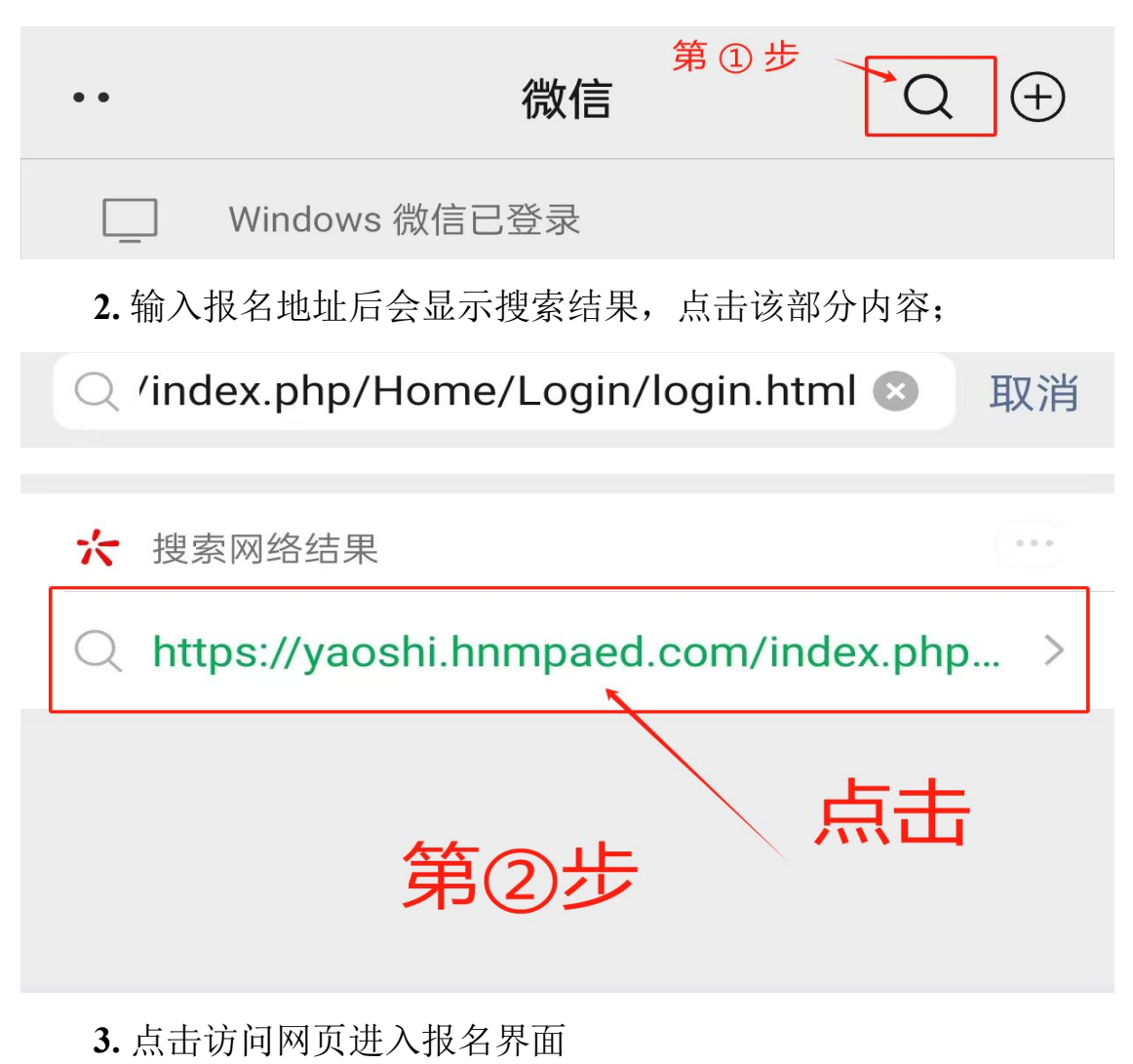

第1页共18页

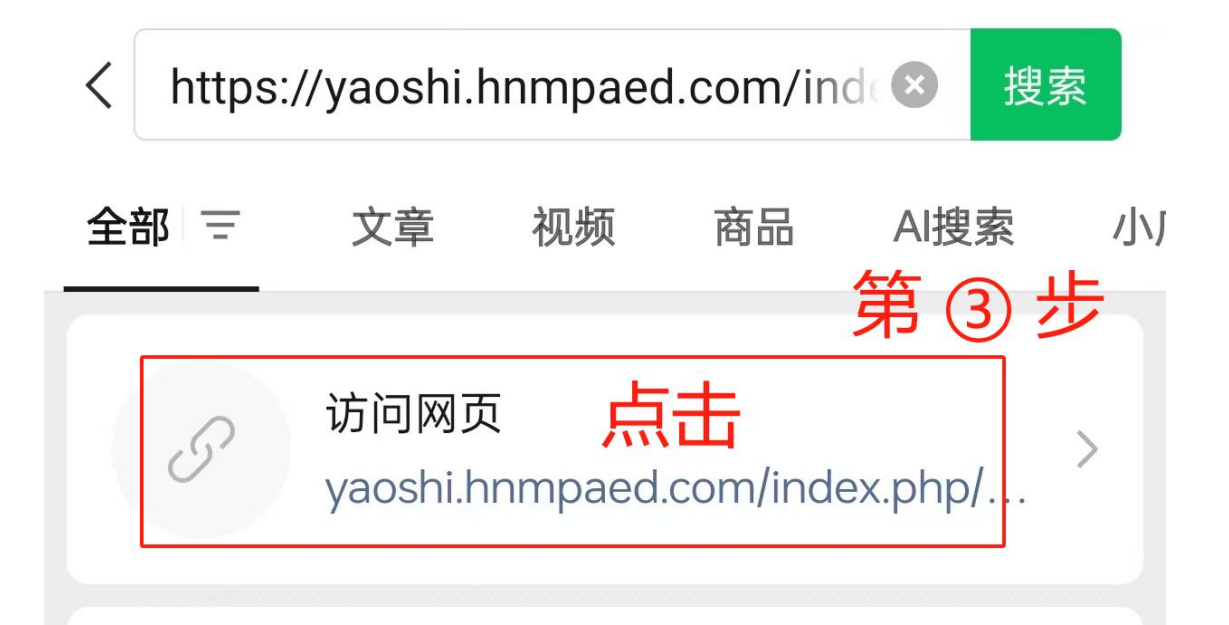

4. 输入账号密码后点击【登录】

| × | 湖南省药师教育管理平台              |  |
|---|--------------------------|--|
|   | ● 账号登录                   |  |
|   | 账号登录   手机验证码登录           |  |
|   | <b>接句</b><br>网络人学机构-内研证句 |  |
|   | <b>图码</b><br>读明人里码       |  |
|   | 전국                       |  |
|   |                          |  |

第2页共18页

5. 允许使用摄像头权限

| × 湖南                                                                                                    | 有省药师教育管理平台                                                                                   | ••• |
|----------------------------------------------------------------------------------------------------|----------------------------------------------------------------------------------------------|-----|
| 湖南省药师教育管理部                                                                                                    | 平台 用原则用"2034時在制度                                                                             |     |
|                                                                                                    | 2024报名測试<br>2024报名測试<br>2024报名測试<br>2024报名測试<br>2024报名測试<br>2024报名測试<br>2024报名測试<br>2024报名测试 |     |
|                                                                                                    | 个人信息                                                                                         |     |
|                                                                                                    | 相可数件                                                                                         |     |
|                                                                                                    | <b>叶学取</b> 用                                                                                 |     |
| https://ya                                                                                                    | aoshi.hnmpaed.com/ 申请<br>使用你的摄像头                                                             |     |
| 市<br>市<br>市<br>市<br>市<br>市<br>地<br>市<br>市<br>地<br>市<br>市<br>地<br>市<br>市<br>地<br>市<br>市<br>市<br>地<br>市<br>市<br>市<br>市<br>市<br>市<br>市<br>市<br>市<br>市<br>市<br>市<br>市 | 允许                                                                                           |     |

6. 选择【培训教育】

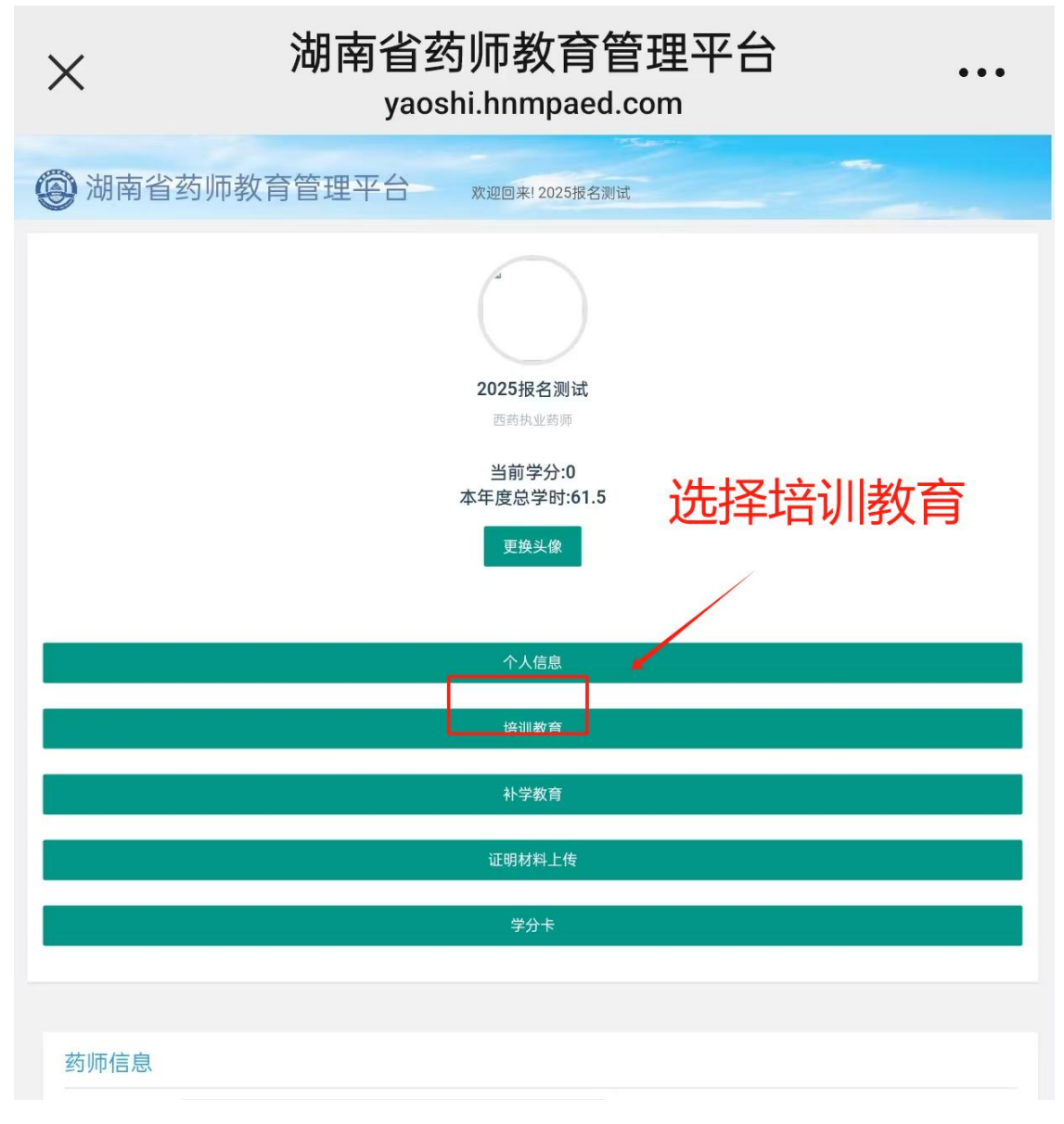

7. 阅读"报名须知"后点击【我已阅读】进入下一步

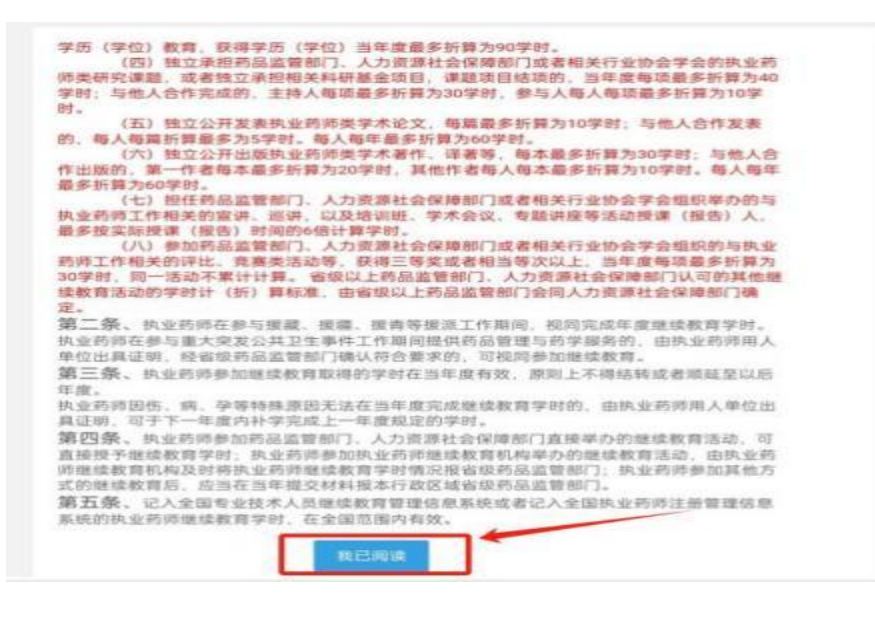

第4页共18页

8. 选择报名方式,无其他方式取得学分选择【网授培训】,如果 有就选择【网授培训+其他培训】,并点击【下一步】

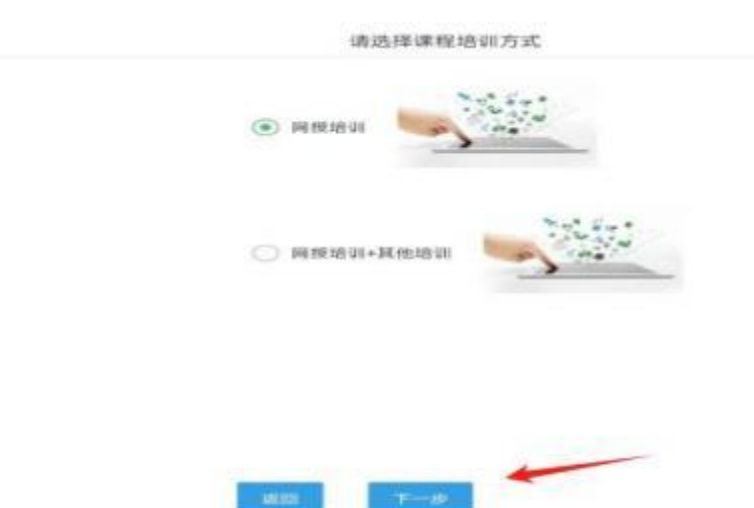

9. 根据界面展示的【课程表 1-5】,选取其中一个课程表进行报 名。注:课程表会对应到相应的施教机构,选择报名后将不能再次 更改!

|                                                                                                    | SOLUTE DISOL                                                                                                    |                                                                                                    |
|----------------------------------------------------------------------------------------------------|----------------------------------------------------------------------------------------------------|----------------------------------------------------------------------------------------------------|
|                                                                                                    | 当前学分:0                                                                                                    |                                                                                                    |
|                                                                                                    | 本中展息学时:67                                                                                                    |                                                                                                    |
|                                                                                                    | 史段东西                                                                                                    |                                                                                                    |
|                                                                                                    |                                                                                                    |                                                                                                    |
|                                                                                                    | ****                                                                                                    |                                                                                                    |
|                                                                                                    | DOLD TH                                                                                                    |                                                                                                    |
|                                                                                                    | and a second                                                                                                    |                                                                                                    |
|                                                                                                    | 补学教育                                                                                                    |                                                                                                    |
|                                                                                                    | <b>第55</b> 0词                                                                                                    |                                                                                                    |
|                                                                                                    |                                                                                                    |                                                                                                    |
|                                                                                                    | and the second second se                                                                                                    |                                                                                                    |
|                                                                                                    |                                                                                                    |                                                                                                    |
|                                                                                                    | 这種語道的內容要                                                                                                    |                                                                                                    |
| 上一步<br>國際系、副学園機關专业科目課程素授名。公室科目(免約<br>課程表1                                                                                                    | 三相16014049 第日<br>1時自己的名室用-1<br>( 18日表5                                                                                                    | 2列車<br>6回11月4、國際教育学台运和全国空国内有效1                                                                                                    |
| 上一步<br>12年 前年五朝間右立村口道位支援名。公室村口(先前<br>122年 前年五朝間右立村口道位支援名。公室村口(先前<br>122月) (122月)<br>122月11                                                                                                    | 近程)後山町内湖町<br>)後山社県名室内-1<br>(単程高5)<br>                                                                                                    | 2列車<br>10月11年、東京教育学校正和全国空田内有他 <sup>1</sup><br>10月                                                                                                    |
| 上一歩<br>122年 勝平道機能を立れ口道症実授名。公室科目(免約<br>122年 第平道機能を立れ口道症実授名。公室科目(免約<br>122年 第二 122年 123年 123年 123年 123年 123年 123年 123年                                                                                                    | 近程培训机构课程<br>) 等自动的名型同一5<br>                                                                                                    | 2.列連<br>前週机時, 腺情軟質学分正的全面空面内有效*<br>中央大学规想这些医学地士, 主任医师, 机按                                                                                                    |
| 上一步<br>10月末、清学五桥服专业科口课程支援名。公室科口(先用<br>课程表1) 律程表2 课程表3 课程表4<br>和4月3时。<br>和44月3时,约时治疗出展<br>2019年2月                                                                                                    | 近程培训机构课程<br>) 時由法館名室院1<br>() 時日法館名室院1<br>() 時日法館名室院1<br>() 時日<br>() 時日<br>() 時)<br>() 時日<br>() 時)<br>() 時日<br>() 時)<br>() 時)<br>() 時)<br>() 時)<br>() 時)<br>() 時)<br>() 時)<br>() 時)<br>() 時)<br>() 時)<br>() 時)<br>() 時)<br>() 時)<br>() 時)<br>() 時)<br>() 時)<br>() 時)<br>() 時)<br>() 時)<br>() 時)<br>() 時)<br>() 時)<br>() 時)<br>() )<br>() | 2列車<br>前間乳料。腺情軟胃学分正的全菌克面内有效<br>制肉<br>中由大学用用压固固学博士、主任医师、教授<br>中的大学用用压固固学博士、主任医师、教授<br>中的大学用用压固固学博士、主任医师、教授<br>中的大学用用压固定学师士、主任医师、教授<br>中的大学用用压固定学师士、主任医师、教授                                                                                                    |
| 上一步<br>建築系 請求意感服有主科目導程素授名。公室科目(免損<br>建築系1 / 律授為2 / 律程表3 / 律程表4<br>和社会3<br>和社会3<br>防治社会3<br>防治社会3<br>防治社会3<br>大学校社会4年代本の報告<br>大学校社会4年代本の報告<br>大学校社会4年代本の報告<br>大学校社会4年代本の報告<br>大学校社会4年代本の報告<br>大学校社会4年代本の報告<br>大学校社会4年代本の報告<br>大学校社会4年代本の報告<br>大学校社会4年代本の報告<br>大学校社会4年代本の報告<br>大学校社会4年代本の報告<br>大学校社会4年代本の報告<br>大学校社会4年代本の報告<br>大学校社会4年代本の報告<br>大学校社会4年代本の報告<br>大学校社会4年代本の報告<br>大学校社会4年代本の<br>大学校会4<br>大学校会4<br>大学校<br>大学校会4<br>大学校会4<br>大学校会4<br>大学校会4<br>大学校<br>大学校会4<br>大学校会4<br>大学校会4<br>大学校会4<br>大学校会4<br>大学校会4<br>大学校<br>大学校<br>大学校会4<br>大学校会4<br>大学校会4<br>大学校会4<br>大学校会4<br>大学校会4<br>大学校会4<br>大学校会4<br>大学校会4<br>大学校会4<br>大学校会4<br>大学校会4<br>大学校会4<br>大学校会4<br>大学校会4<br>大学校会4<br>大学校会4<br>大学校会4<br>大学校会4<br>大学校会4<br>大学校会4<br>大学校会4<br>大学校会4<br>大学<br>大学校会4<br>大学<br>大学<br>大学<br>大学<br>大学<br>大学<br>大学<br>大学<br>大学<br>大学 | 5.程坊川机构课程<br>) 第自法報名室(1-1)<br>第位表示<br>本田へ<br>王 板<br>朱 王<br>伝<br>二 板<br>二 本<br>二 板<br>二 本<br>二 板                                                                                                    | (2)(第<br>高調報,和, 課題教育等分证和金属意愿内有他)<br>計構<br>中他大学用希望同题学师士、王任医师、教授<br>中用大学用希望同题学师士、将士生写师、教授<br>研究大学和学师士、统士生写师、副授师<br>二十一一一一一一一一一一一一一一一一一一一一一一一一一一一一一一一一一一一一                                                                                                    |
| 上一步<br>建築系 請求意確關考查科目導程表授名。公室科目(免損<br>建築系1 律技系2 律技系3 律技系4<br>年44系的<br>動品成式對成的功能行出展<br>的特性成词<br>特許描述和同時間 成為型本外解析<br>中時以为公方律板互同的問題<br>本44 #45 #45 #45 #45 #45 #                                                                                                    | 近程培训机构课程<br>) ●自己的名型同一1<br>(#包表5<br>二 単石、<br>工 板<br>株 元<br>名 承<br>以用系<br>、<br>二 板<br>株 元<br>(1) 本<br>(2) 本<br>(2) 年<br>(2) 年<br>(2) (2) (2) (2) (2) (2) (2) (2) (2) (2)                                   | 201.截<br>(1)1.00、 腺腺軟質等分证物金属含菌内有他)<br>制肉<br>中最大学用集选用量学博士、主作医用、数规<br>中用大学用集选用量学博士、用土生写得、数规<br>销用大学的学师主、统士生导用、副规模<br>中用大学用集选用量主任否用、副规模<br>中用大学用集选用量主任否用、副规模                                                                                                    |
|                                                                                                    | 送程培训机构课程<br>() ●由社協名第四一1<br>() ●日本協名第四一1<br>() ●日本協名第一1<br>() ●日本協名<br>() ○日本協名<br>() ○日本<br>() ○日本<br>() ○日<br>() ○日本<br>() ○日<br>() ○日<br>() ○日<br>() ○日                                                                                                    | 29日期<br>日期代料、課稿教育学分正的全国空面内有效!<br>利用<br>中最大学用集团回复学师士、王生医师、相规<br>中常大学用集团回复学师士、用土生写师、根规<br>所有大学用单面回复学师士、用土生写师、制规师<br>中南大学用单面回复主任否问、副教授<br>中南大学用单位的工作记问、地士写明解、教授<br>中国大学用单位的工作记问、地士写明解、教授                                                                                                    |
|                                                                                                    | 志祥培山市、特選邦 () 時由社師名室同一1 () 時由社師名室同一1 () 明祖美名 () 年 一 () 年 一 () 年 - () 年 - (                                                                                                    | 27年期<br>副制制用、課稿教育学分证和全国空面内有效:<br>制肉<br>中最大学用集团回复学师士、王生医师、教授<br>中南大学用集团回复学师士、瑞士生导师、教授<br>等南大学的学师主、皖士生导师、副教授<br>中南大学用集团回题主任否师、副教授<br>中南大学用集团回题主任否师、副教授<br>中南大学用集团同题主任否师、副教授<br>中南大学有相关学等相优分分明, 地士生导师、教授<br>中面的大学等相优分分明, 地大学得用。国际地士                                                                                                    |
|                                                                                                    | 志祥培训机构课程<br>(明由社報名室間-1)<br>(明祖法報名室間-1)<br>(明祖法報名室間-1)<br>(明祖法報名室間-1)<br>(明治法報名室間-1)<br>(明治法報名室<br>(明治法報名室)<br>(明治法報名室)<br>(明治法報名章)<br>(明治法報名章)<br>(明治法書)<br>(明治法報名章)<br>(明治法報名章)<br>(明治法書)<br>(明治法書)<br>(明治法書)<br>(明治法書)<br>(明治法報名章)<br>(明治法報名章)<br>(明治法報名章)<br>(明治法報名章)<br>(明治法報名章)<br>(明治法報名章)<br>(明治法報名章)<br>(明治法報名章)<br>(明治法報名章)<br>(明治法<br>(明治法<br>(明治法<br>(明治法<br>(明治法                                                                                                    | 252.截<br>副机构、腺体教育学分证确全国的面内有效!<br>制用<br>中最大学用集团的国艺博士 主任医师、教授<br>中南大学用集团的国艺博士 其任医师、教授<br>师南大学用集团的国艺任选师、副教授<br>中南大学用集团的工任选师、副教授<br>中南大学用集团的工任选师、地士工师师、教授<br>中面为大学考虑的分词师、中国大学指集二面的地士<br>中南大学对集团的关注专师、工任杨师、教授<br>中南大学对集团的哲学博士、主任医师、教授                                                                                                    |
| エーク                                                                                                    | 送程培训机构课程<br>課程表3<br>(現成53<br>上以八、<br>工程<br>生成、<br>生現<br>対応済<br>前金平<br>展査<br>た写法<br>工商<br>対応定                                                                                                    | 292.截<br>副制机构、旗旗教育学分证明金国的国内有效!<br>制用<br>中最大学用集团和国家第主,其生发展,教授<br>中南大学用集团和国家第主,将主生写得,教授<br>帮南大学用单语士,终于发得得,副教授<br>中南大学用集团和工作选择,副教授<br>中南大学用集团和工作选择,副教授<br>中南大学用集团和工作选择,就是工作得,教授<br>中国的和大学考明集团的工作选择,此一工作得示,教授<br>中国大学用集团的联邦学习,主任知道,教授<br>中南大学用集团的联邦学习,主任知道,教授<br>中南大学用集团的联邦学习,主任如道,教授                                                                |
|                                                                                                    | 志祥培训机构课程<br>(補助計解名室院-3<br>(補助計解名室院-3<br>(補助式)<br>本以本、 工 板<br>本 次<br>本 次<br>、 次 板<br>一 次 次<br>、 二 板<br>二 次 板<br>二 次 板<br>二 次 板<br>二 次 板<br>二 次 板<br>二 次 板<br>二 次 板<br>二 次 板<br>二 次 板<br>二 次 板<br>二 次 板<br>二 次 板<br>二 次 板<br>二 次 板<br>二 次 板<br>二 次 板<br>二 次 板<br>二 次 成<br>二 元 板<br>二 次 成<br>二 元 板<br>二 次 成<br>二 元 板<br>二 次 成<br>二 元 板<br>二 次 成<br>二 元 板<br>二 次 成<br>二 元 板<br>二 次 成<br>二 元 板<br>二 次 成<br>二 元 板<br>二 次 成<br>二 元 板<br>二 元 成<br>二 元 成<br>二 元 成<br>二 元 成<br>二 元 成<br>二 元 成<br>二 元 成<br>二 元 成<br>二 元 成<br>二 元 成<br>二 元 成<br>二 元 成<br>二 元 成<br>二 元 成<br>二 元 成<br>二 元 成<br>二 元 一 元 成<br>二 元 成<br>二 二 元 成<br>二 二 元 成<br>二 二 元 元 元 成<br>二 二 元 元 元 元 元 元 元 元 元 元 元 元 元 元 元 元 元 元                                                                                                    | 292期<br>副和机构、建建教育学分证明金国的期内有效的<br>制制<br>中最大学用期度限制学师士、主生发育、教授<br>中南大学用期度限制学师士、博士生导导、教授<br>操作大学用用规定限制学师士、博士生导导、教授<br>中南大学用期度限制工作选问、建士生导导、教授<br>中国的和大学考测和正式规律、中和大学用用工具的体力<br>中国大学用期度限制工作选问,建士生导导、教授<br>中国的和大学考测和正式规律,主导导、和任何等、教授<br>中国大学用用正式规律学师,主任指导、教授<br>中国大学用和正式规律学师,主任指导、教授<br>中南大学用和正式规律学师,主任指导、教授<br>中南大学用和正式和主任法师, 经过生导导、教授<br>力力发展考测的和主任法师。 |
|                                                                                                    | 志祥培训机构课程<br>一個曲試解名並同一3<br>「相相式解名並同一3<br>「相相式解名並同一3<br>「相相式解名並同一3<br>「相相式解名」<br>「相相式解名並同一3<br>「相相式解名」<br>「相相式解名」<br>「相式解名」<br>「相式解】<br>「相式解】<br>「相式」 「相式」<br>「相式」 「相」」<br>「」 「」 「」 「」 「」 「」 「」 「」 「」 「」 「」 「」 「」                                                                                                    | 292期<br>第一年的大学用集运用基学师工程工作中,就算<br>中的大学用集运用基学师士工生写作。就算<br>中的大学用集运用基学师士、场工生写作。就算<br>你的大学用集运用基学师士、场工生写作。就算<br>你的大学用集运用工作选问。动士工写中、教育<br>中国力学用集运用工作选问。动士工写中、教育<br>中国力学用集运用工作选问。动士工写中、教育<br>中国力学用集正实际士士写用、工作局示、教育<br>中国力学用集正实际士士写用、主任局示、教育<br>中国力学用集正实际士士写用、主任局示、教育<br>中国力学用集正实际士士写用、主任局示、教育<br>力工艺某事则是完成和自己面子正否则。                                      |
|                                                                                                    | 志祥培訓約1時頃初<br>(補助計算名室原一3<br>(補助式<br>(補助式)<br>(補助式)<br>(本知人)<br>王敬<br>(本知人)<br>王敬<br>(本知人)<br>(本知人)<br>王敬<br>(本知人)<br>(本知人)<br>(本)<br>(本)<br>(本)<br>(本)<br>(本)<br>(本)<br>(本)<br>(本                                                                                                    | 292期<br>第一個人內,讓當軟質等分泌的全面影響內有效:<br>約內<br>中由大学規範這問意学师士,其生恐怖,軟別<br>中南大学規範這問意学师士,增生生导师,軟別<br>帮助大学利用應問而工作恐時,副收招<br>中南大学規範認問正件恐時,副收招<br>中面大学規範認問正件恐時,副大学與國二面前增土<br>中南大学規範認問正件恐時,副大学與國二面前增土<br>中南大学規範認問正子性恐時,這上生导师,軟別<br>中南大学規範認問意义增士,生生面降,教別<br>中南大学規範認問意义增士,生生面降,教別<br>力之意要告述能的容明公司主任的時,<br>中面於和大学年後,就主法导师,勤勉能<br>中面於和大学年後,就主法导师,勤勉能                  |

第5页共18页

10. 进入人脸核验,摆正位置后点击拍照

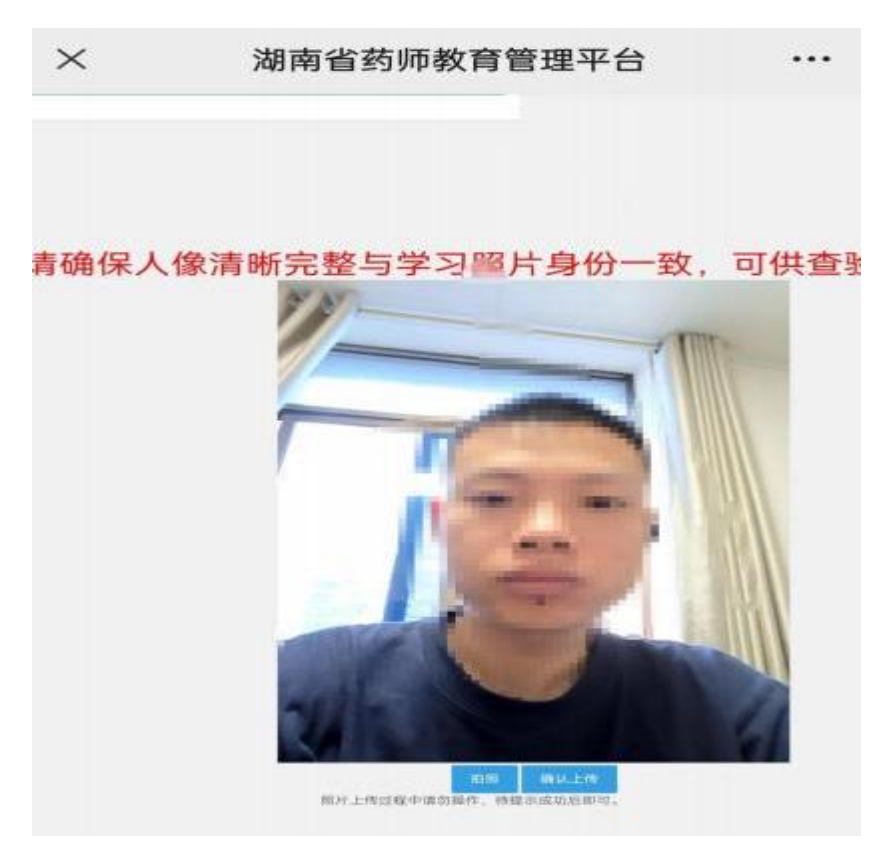

11. 拍照完成后点击【确认上传】和【确定】

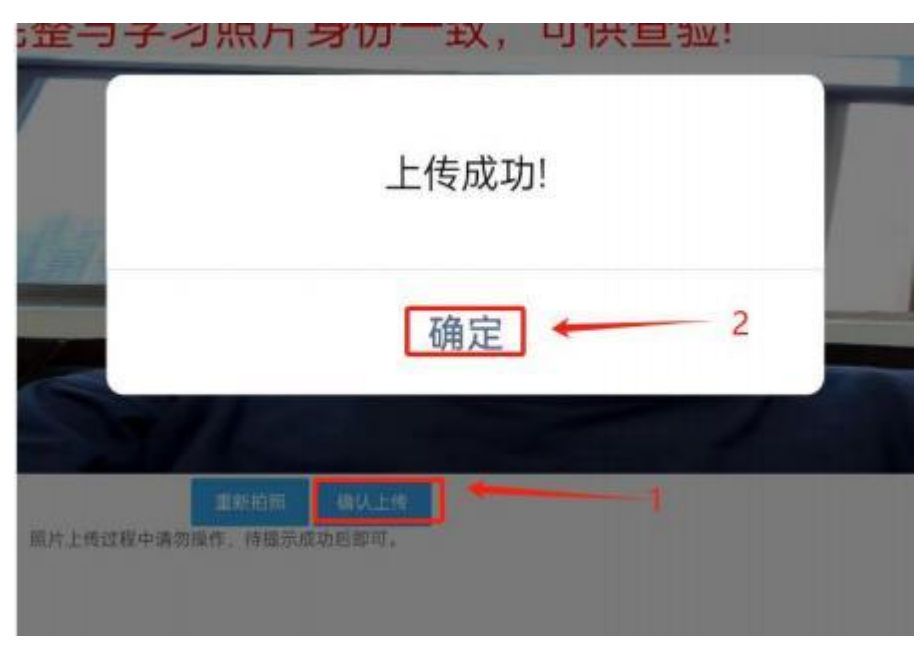

#### 第6页共18页

### 12. 获取短信验证码,点击【确认】后报名成功

|       | 手机号          |
|-------|--------------|
|       | 请输入本人手机号进行报名 |
|       | 验证码          |
| 获取验证码 | 请输入验证码       |
|       | 请输入验证码       |

#### 13. 点击链接进入培训机构网址报名缴费,开始学习

|                          | 个人信息                   |  |
|--------------------------|------------------------|--|
|                          | 培训教育                   |  |
|                          | 补学教育                   |  |
|                          |                        |  |
|                          | 证明材料上传                 |  |
|                          | 学分卡                    |  |
|                          |                        |  |
|                          |                        |  |
|                          | 已述机构                   |  |
| 长沙市岳麓区匠心教育培训学校           |                        |  |
| (选课,交费,学习)入口网址: https:// | /jxwx.mh.chaoxing.com/ |  |

(二) 手机浏览器报名

通过浏览器报名时需确认浏览器是否允已经许了摄像头使用权

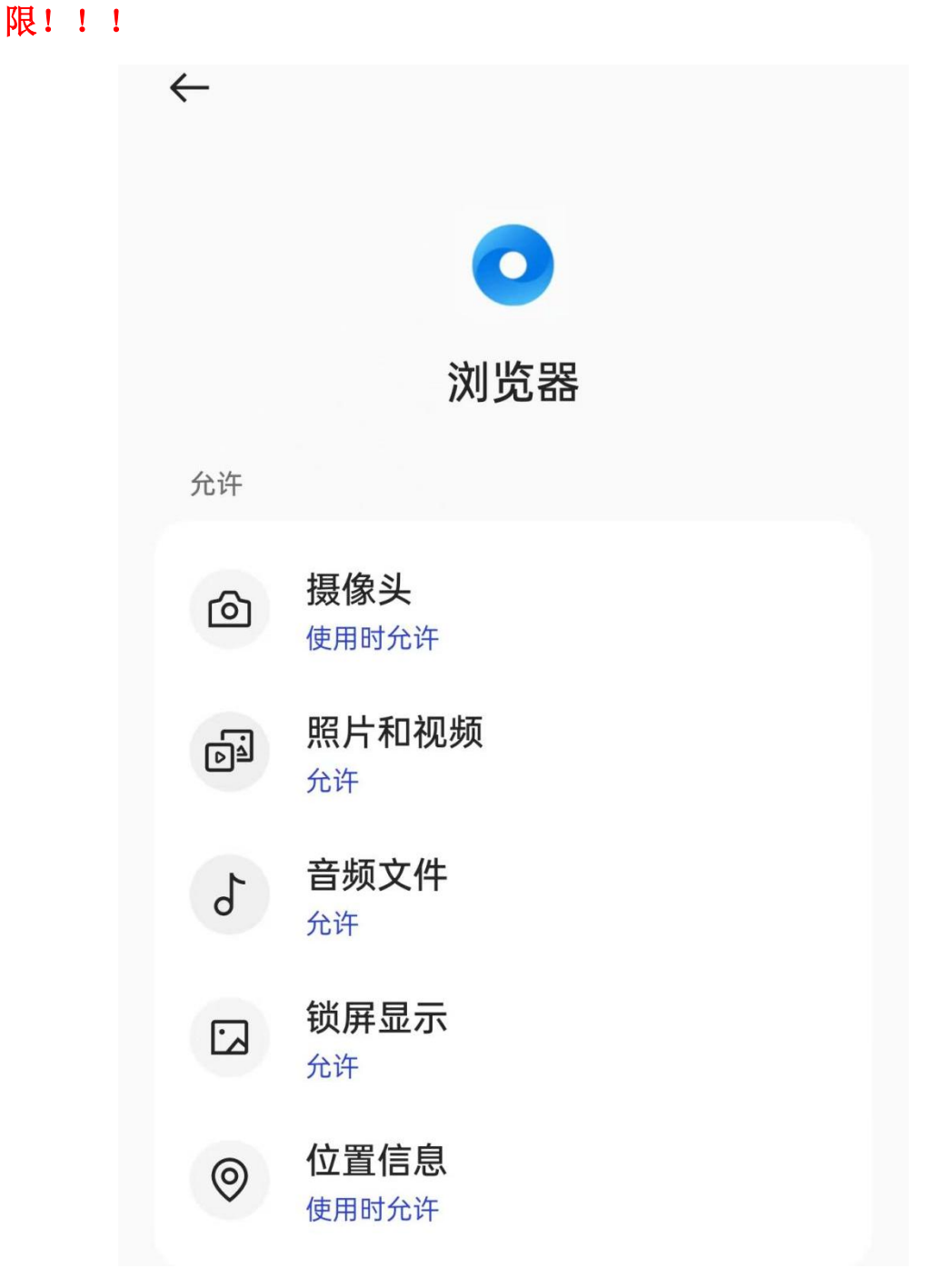

报名地址: https://yaoshi.hnmpaed.com/index.php/Home/Login/login.html

| 0                  |     |         |  |
|--------------------|-----|---------|--|
| 尿号登录               | 1   | 手机验证码登录 |  |
| H-9                | 6 m |         |  |
| <b>图码</b><br>原则入生物 | 6.7 |         |  |
|                    | 29  |         |  |

1. 输入报名地址后进入登录页, 输入账号密码再点击【登录】

2. 允许使用摄像头权限

| ×                         | 湖南省药师教                 | (育管理平台                |  |
|---------------------------|------------------------|-----------------------|--|
| @湖南省药师教育                  | 管理平台 ******            | 1034世纪前成              |  |
|                           | (                      |                       |  |
|                           | 2024復冬                 | 5 mil                 |  |
|                           | 当前学<br>本年度总学           | ∯:0<br>时:67.07        |  |
|                           | 2.9.5                  | •                     |  |
|                           | ÷∧e                    | 10                    |  |
|                           | 49 ( 48                | 18                    |  |
|                           | 078                    | ( <b>1</b> 1)         |  |
| https<br>前面               | s://yaoshi.hnn<br>使用你的 | npaed.com/ 申请<br>团摄像头 |  |
| ·<br>·<br>·               | 拒绝                     | 允许                    |  |
| 展版 認識<br>电子邮箱 123411@cs.c | · 性語 房                 |                       |  |

3. 选择【培训教育】

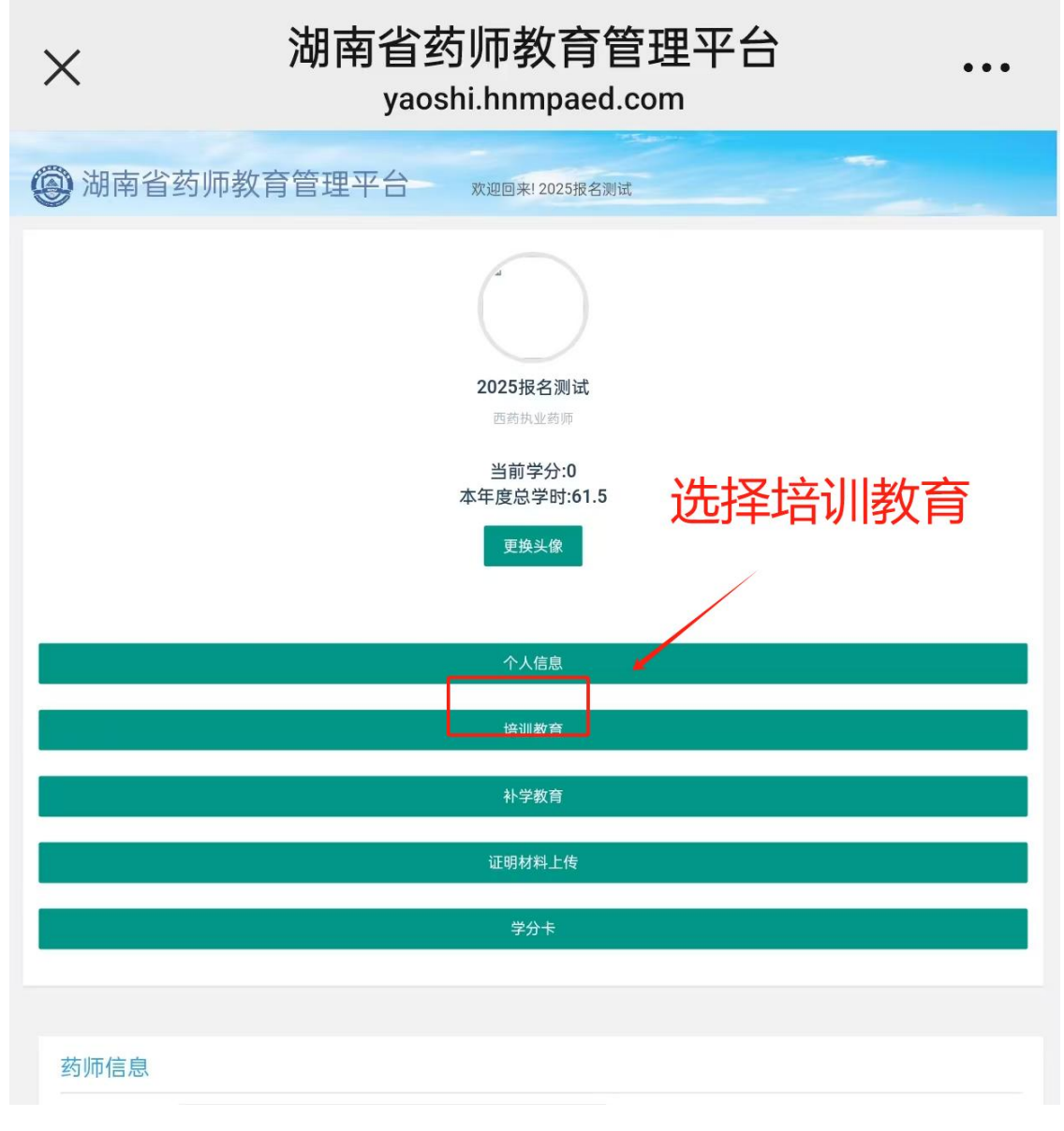

4. 阅读"报名须知"后点击【我已阅读】进入下一步

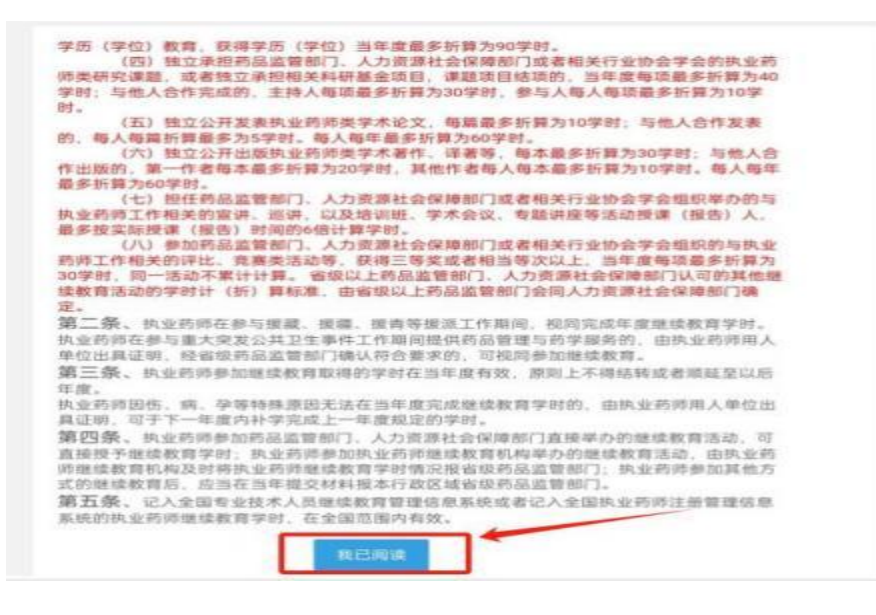

第 11 页 共 18 页

5. 选择报名方式,无其他方式取得学分选择【网授培训】,如果 有就选择【网授培训+其他培训】,并点击【下一步】

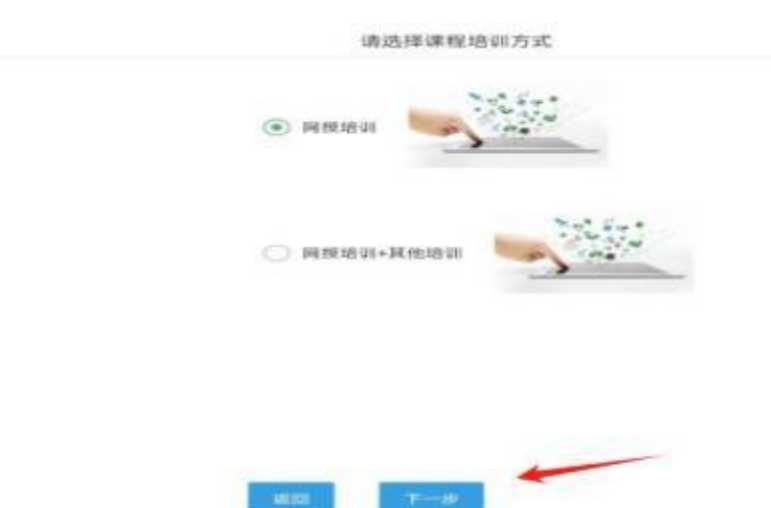

6. 根据界面展示的【课程表 1-5】,选取其中一个课程表进行报名。注:课程表会对应到相应的施教机构,选择报名后将不能再次更改!

|                                                                                                    | 2024报名测试                                                                                                    |                                                                                                    |
|----------------------------------------------------------------------------------------------------|----------------------------------------------------------------------------------------------------|----------------------------------------------------------------------------------------------------|
|                                                                                                    | FOR PLACE PLAN                                                                                                    |                                                                                                    |
|                                                                                                    | 当前学分:0                                                                                                    | 972                                                                                                    |
|                                                                                                    | April 18 18: 9 01:01                                                                                                    |                                                                                                    |
|                                                                                                    | 2015.0                                                                                                    |                                                                                                    |
|                                                                                                    |                                                                                                    |                                                                                                    |
|                                                                                                    | 小人用用                                                                                                    |                                                                                                    |
|                                                                                                    | -                                                                                                    |                                                                                                    |
|                                                                                                    | and a second second                                                                                                    |                                                                                                    |
|                                                                                                    | 计学校用                                                                                                    |                                                                                                    |
|                                                                                                    | at so think                                                                                                    |                                                                                                    |
|                                                                                                    |                                                                                                    |                                                                                                    |
|                                                                                                    | water:                                                                                                    |                                                                                                    |
|                                                                                                    |                                                                                                    |                                                                                                    |
|                                                                                                    |                                                                                                    |                                                                                                    |
|                                                                                                    |                                                                                                    |                                                                                                    |
| L-#                                                                                                    | 远程培训机构课机                                                                                                    | 1954<br>1                                                                                                    |
| 上一步<br>醫媒示: 得学道教指有这种目录程度报名。公寓和目(免费                                                                                                    | 这種培训机构课程<br>1) 博曲让输名室际—1                                                                                                    | [9]]<br>[1]] 【秋、 建造教育学会正明全国党国内有效!                                                                                                    |
| 上一步<br>副提示:请学派领援专业科石课程素报名、公室科石(免费<br>课程录1 课程表2 课程表3 课程表4                                                                                                    | 这程话训机构课机<br>) 将由社师名室院一业<br>课程表5                                                                                                    | 295章<br>11月48日, 建结核常平分 正明全国立国内有效!                                                                                                    |
| <mark>上一曲</mark><br>19世示:清学派领域专业科口课程实际名。公室科口(免费<br>19程表1 - 19程表2 - 19程表3 - 19程表4<br>19程表5-10                                                                                                    | 这样话UNU构成和<br>8)转自动输名室院—1<br>(课程表5<br>止34 A                                                                                                    | 293期<br>自該利利。 腺情軟質学分泌的全面空面内有效*<br>参/4                                                                                                    |
|                                                                                                    | 三程1601机构課机<br>() 新由法報名室院一社<br>() 新日本報名室<br>() 新日本報<br>() 新日本報<br>() 新日本<br>() 新日本() () 新日本<br>() 新日本() () 新日本() () 新日本() () 新日本() () 新日本() () 新日本() () 新日本() () 新日本() () 新日本() () 新日本() () () () () () () () () () () () () (                                                                                                    | (列集<br>約1月100、銀信軟質学分泌的全面空面内有效)<br>引用<br>中央大学用集选用医学课士、王生医师、相关                                                                                                    |
|                                                                                                    |                                                                                                    | 202期<br>副規則, 腺情軟質学分正和全面空面内有效:<br>利用<br>中最大学用集选用医学师士、主作医师、相关<br>中南大学用集选用医学师士、属土生导师、相关                                                                                                    |
| 上一步<br>關鍵系、領導高級服务並和目得型素服者。公室科目(免疫<br>確理表1 建程表3 建程表4<br>非確功和<br>能解除[注射先的物力//目錄<br>的物性成別<br>药物性成別                                                                                                    | 志程培训机构课程<br>前面法授名室院一社<br>「現成法3<br>土が入<br>工程<br>生活<br>市法                                                                                                    | 295期<br>副戰戰略、國國戰醫學分正的全國意圖內有效!<br>制內<br>中後大学理想這個國学博士、主任医律、教授<br>中省大学理想這個國学博士、其生年降、教授<br>服有大学的学博士,統士生导得、副毀損                                                                                                    |
| 上一歩<br>■線示: 通常通常用等並為日達電素協名, 公室科目(免費<br>■線表1 運程表2 運程表3 運程表4<br>申報為5<br>■解放為注意点的物治分出展<br>約物性成点<br>即物語或和和的描述点有型本例解析<br>中药饮汁並方甲板复动的算道                                                                                                    | 志祥培训机构课程 ) 博曲法解名室原一加 ( ) 博曲法解名室原一加 ( ) 博曲法解名室原一加 ( ) 建成表3 ( ) 北州人 ( ) 正 被 ( ) 注 被 ( ) 注 液 ( ) 注 液 ( ) 注 ( ) 注 液 ( ) 注 液 | 295期<br>副戰與與、國國軟質學分正的全國空國內有效<br>制內<br>中也大学規模送回該罗博士、主任法律、教授<br>中尚大学規模送回該罗博士、其士生得得、教授<br>張南大学的学博士、征士生得得、副按照<br>中南大学得着面积副主任药得、副按照                                                                                                    |
| 上一世<br>離議示: 講学道整館者並為日道理実授名: 公室料目(免費<br>確認為: 課程表2 課程表2 課程表3 課程表4<br>申培為和:<br>翻編成社創造的物治疗出版<br>約時性成月<br>即特書或和用的相違原程序的解析<br>中時快入並方率被及用詞整題<br>責化性演測中已感动合同作物明解读                                                                                                    | 运程培训机构课程 ) 將自己與老室用一 // // // // // // // // // // // // //                                                                                                    | 292期<br>副規則, 讓總統實單分正确全面包面內有效<br>制約<br>中也大学規準送回該学博士、主任医师、教授<br>中而大学利用医同該学博士、属土生写师、教授<br>提而大学的学博士、统士生导师、副教授<br>中南大学列博图区同主任否师、副教授<br>中南大学列博图区同主任否师、副教授                                                                                                    |
| 上一世<br>■煤茶 得学想想就看金科石得程支援名。公室科目(免疫<br>■煤茶 律程表3 律程表3 课程表3<br>単程表3<br>総級紙は創造的助治疗出展<br>約物整成1<br>約物整成1<br>約物整成1<br>一<br>一<br>の物性成3                                                                                                    | 記程培训机构课程     開始計算名室用一     開始計算名室用一     開成表     工以(人)     工成     水流     水流     水流     水流     水流     水流     水流     水流     水流     水流     水流     水流     水流     水流     水流     水流     水流     東芸     田     田                                                                                                 | (內)將<br>副制約, 讓讓軟質等分正明全面面面內有效!<br>制約<br>中原大学用面包回因学博士、王生因用、教授<br>中南大学用面包回因学博士、福士生导师、副规模<br>中南大学用面包回起主任药师、副规模<br>中南大学用面包回起主任药师、副规模<br>中南大学用面包回起主任药师、副规模<br>中面方关学考研及分句师、中南大学调整二面前缘士                                                                                                    |
| 上一世      開業系、調学型整備者金科目調理素指名、公室料目(条用      環境系1 建程表2 建程表3 建程表3      建築系1 建程表2 建程表3 建程表4      新始生成月      新修整治疗出腺      新修整治疗出腺      新修整治疗出腺      新修整法和助物建成系包本的解析      中药饮汁处方非常复杂的激析。      新的饮产化为非常复杂的激析。      新的饮产化为非常复杂的激析。      新的饮产化为非常复杂的激析。      新的饮产化为非常复杂的激析。      新的饮产化为非常复杂的激析。      新的饮产者的新闻。      新生产品的合同的影响。      新作在高速性实践的影响。      新生产品 | 志祥活山机构課机<br>) 新自法総名室内一<br>課程表5<br>土田木<br>王 昭<br>株 芸<br>改海湾<br>前金平<br>課室<br>太 知此、                                                                                                    | 292期<br>前個化和、加速軟質等分证明金面面面内有效<br>制有<br>中市大学用面包回因学博士、主任私用、教授<br>中市大学用面包回见学博士、其生生导导、教授<br>任市大学用面包回出生任师,当教授<br>中市大学用面包回出生任师,如此在学师或一面前增士<br>中市大学用面包回出生任师,如王大学模糊一面前增士<br>中市大学用面包回去关系,主任杨师、教授                                                                                                    |
| 上一世      開始、 調学想動物を全科目導程素粉名、公園料目(全角      環境表3 建程表3 建程表3 建程表3 建程表4      市住長月      新修告或40時前後で共同業      新修告或40時前後で共同素加      新修告或40時前後での開始      新修告或40時前後の新聞からな中的作用      に直守相違素件体研究動が成功での                                                                                                    | 志祥培山机构課程<br>) 新自法総名室内一払<br>課程表5<br>土田へ<br>王朝<br>林芸<br>対方満<br>前令平<br>新室<br>大安法<br>王前                                                                                                    | 293萬<br>1934年,與這款質單分量的金額空間內有效<br>約內<br>中進大学員應送回該学博士、主任医师、教授<br>中消大学員應這回該主任恐怖、副股份<br>中消大学員應這回主任恐怖、副股份<br>中消大学員應這回主任恐怖、副股份<br>中國大学員應這四主任法师, 副比貸<br>中國大学員應三更配属主任保持, 並任我师、教授<br>中國大学員應三更配属主生任所, 並任我师、教授<br>中國大学員應三更配属主生任所, 並任我师、教授                                                                                                    |
|                                                                                                    |                                                                                                    | 293期<br>副個乳粉、腺情軟質等分量物金属空腦内有效<br>中市大学利用是同志学师士、王生医师、教授<br>中南大学利用是同志学师士、相工生导师、教授<br>中南大学利用是同志主任恐怖、副教授<br>中南大学利用是同志主任恐怖、副教授<br>中南大学利用是同志主任恐怖、副教授<br>中国的大学考虑的大学说、中国大学利用三同语生生生好称、教授<br>中南大学利用是可能描述生好称、工任的师、教授<br>中南大学利用是可能描述生好称、工任的师、教授<br>中南大学利用是可能描述生好称、工任的师、教授<br>中南大学利用是可能描述生好称、派任的师、教授                                                                          |
|                                                                                                    | 志程培训机构课料 () 時自法解名室院一式 () 時自法解名室院一式 () 度成表5 () 生母人 () 生母人 () 生母、() 生母、() 生母() 生母() 生母() 生母() 生母() 生母() 生母() 生母                                                                                                    | (7)第<br>副編集時, 讓總軟質等分量%金属意識的有效<br>》<br>中後大学消费及同意学博士, 王松医师, 很没<br>中消大学消费及同意学博士, 菲士生导师, 教授<br>中消大学消费及同能主任活师, 副校提<br>中消大学消费及同能主任活师, 副校提<br>中消大学消费及同能主任活师, 就任其特殊, 教授<br>中消大学消费及同能主任活师, 就任<br>中消大学消费及同能主任指师, 就任<br>中消大学消费及问题主任资师, 减士工程师, 就任<br>力力型重要的法地有限公司副主任所师                                                                                                    |
|                                                                                                    | 志程培训机构课料 ) 新自正规名室に一加<br>课程表示<br>一加以入<br>工 板<br>朱 武<br>改 政<br>内<br>成<br>元<br>元<br>元<br>、<br>二<br>板<br>、<br>二<br>一<br>、<br>二<br>一<br>一<br>一<br>一<br>一<br>一<br>一<br>一<br>一<br>一<br>一<br>一<br>一                                                                                                    |                                                                                                    |
|                                                                                                    | 近程培训机构课程<br>) 時由計解名第四一1<br>単程表3<br>二山以入<br>工 板<br>株 芸<br>啓 液<br>対応液<br>前室中<br>読 査<br>対応定<br>新主期<br>特別框<br>事ご、<br>第二章                                                                                                    | 2018年<br>1月11日、「新聞教育学分正和全国意動内有効」<br>一切成大学可用意思可能学师士、王生医师、相対<br>中向大学用最思识能学师士、耳士生写师、教授<br>中向大学用最思识能学师士、师士士与师、教授<br>中向大学可用意识的正式说明、幼士生与师、教授<br>中国元大学可用意识的正式说明、幼士生与师、教授<br>中国元大学可用意识的正式说明、幼士生与师、教授<br>中国元大学可用意识的正学师士、王任医师、教授<br>中国元大学可用意识的正学师士、王任医师、教授<br>中南大学问题上的表示并正明和、新教授<br>中国的称大学师法、很士生与师、新教授<br>中国的称大学师法、我士士与师、新教授<br>中国的称大学师法、我士士与师、新教授<br>中国的称大学师法、我士士与师、新教授 |

第 12 页 共 18 页

7. 进入人脸核验,摆正位置后点击拍照

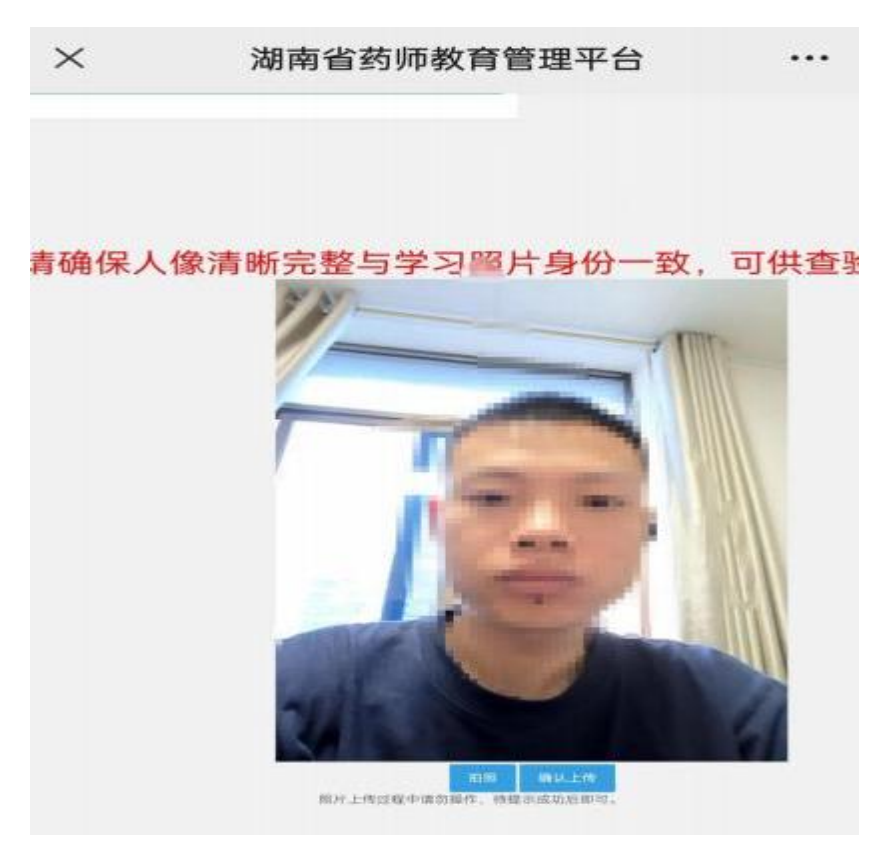

8. 拍照完成后点击【确认上传】和【确定】

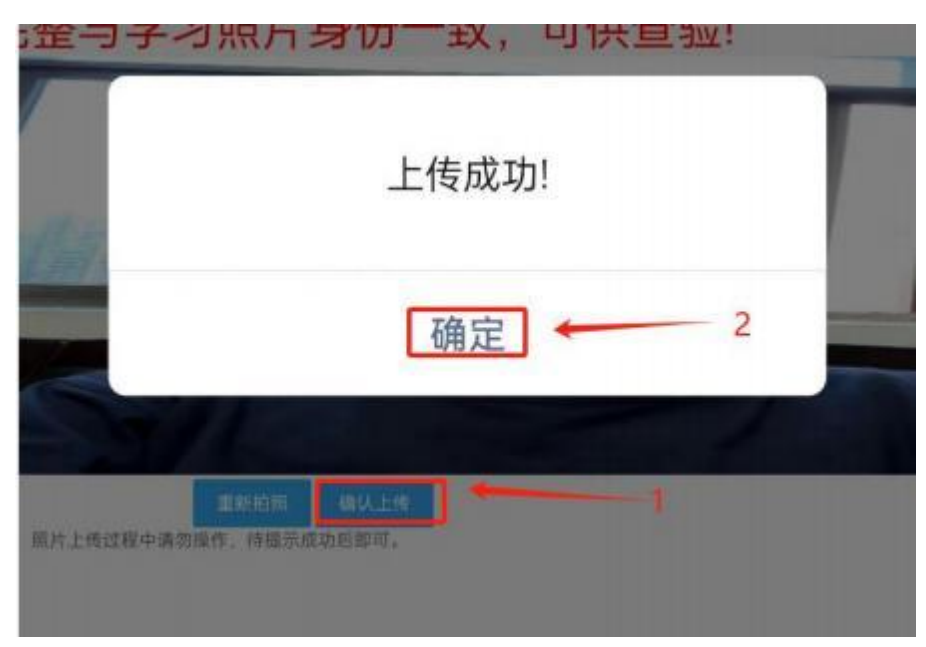

#### 第 13 页 共 18 页

9. 获取短信验证码,点击【确认】后报名成功

| 手机号          |       |
|--------------|-------|
| 请输入本人手机号进行报名 |       |
| 验证码          |       |
| 请输入验证码       | 获取验证码 |

10. 点击链接进入培训机构网址报名缴费,开始学习

|                                       | 个人信息        |
|---------------------------------------|-------------|
|                                       | 培训教育        |
|                                       | 补学教育        |
|                                       | 证明材料上传      |
|                                       | 学分卡         |
|                                       |             |
|                                       | · 法和 构      |
| 上<br>长沙市岳麓区匠心教育培训学校                   | €+F0 (F≥2A, |
| (选课,交费,学习)入口网址: https://jxwx.mh.chaox | king.com/   |
|                                       |             |

## 二、电脑端报名

报名地址: https://yaoshi.hnmpaed.com/index.php/Home/Login/login.html

1. 用浏览器打开链接:

https://yaoshi.hnmpaed.com/index.php/Home/Login/login.html

2. 输入账号密码后点击【登录】

| 影響登录   手机验证码登录      |  |
|---------------------|--|
|                     |  |
|                     |  |
| disp. 21(1) from 20 |  |
|                     |  |
| 2001/2015           |  |
|                     |  |
|                     |  |
|                     |  |
|                     |  |

3. 选择【培训教育】后阅读"报名须知",点击【我已阅读】

| -               | E-0. saturationadore and the second state of the second state of t |  |
|-----------------|----------------------------------------------------------------------------------------------------|--|
|                 | 420年代-第二十十日年代にユンニ、<br>あらの日本の大阪の第一年代の人々の時代を開いたのでありません。<br>第二日の日本の大阪の第二年代の人々の時代を開いため、第二日の日本の日本の日本の日本の日本の日本の日本の日本の日本の日本の日本の日本の日本                                                                                                    |  |
|                 | () \$195843256048913 Ardibigenets/300028089898080888889804 Arbenoveri                                                                                                    |  |
| Sold and Deside |                                                                                                    |  |
| Concerns of     | BUILDE FOR ANOTAL                                                                                                    |  |
|                 | BURE SEALERS, SARANGERSENET ANALYSIS, INAUSTRIANS SALENDER                                                                                                    |  |
| 自転学分:0          | (E) ROCHEBAUREPHER, RESERVICE ANALYTER SAME SAME AND                                                                                                    |  |
|                 | ADDENOTE, C. BUCKERSTER AND DESCRIPTION ADJANCES & CREATERINGS                                                                                                    |  |
| 101.0           | HH. HINTERJARTENERNINH, RARIESERINH                                                                                                    |  |
|                 | Mare, W.Cott, SHORESHER (HD) A. MARKING (HD) KINDER (HD)                                                                                                    |  |
|                 | DATE AND A COMPANY AND A COMPANY AND A CONTRACT AND A CONTRACT AND |  |
| TABE.           | (注入の日本の時間の時間の時間に)(第)単体第、金融の目上の加速期間につから入れの時間となり時間につきに、<br>第二条、水小小小小小小小小小小小小小小小小小小小小小小小小小小小小小小小小小小小小                                                                                                    |  |
|                 | Insumption and the support and support of the support of the suppo |  |
| NUMP.           | R.Z.W. PARTNERSON MERCENTRAL AND AND A PARTNERS AND ADDRESS OF A PARTNERSON AND ADDRESS AND ADDRESS    |  |
|                 | HER, ACCONDICTIONS, AND ACCOUNT AND ACCOUNT AND A CONTRACTOR ACCOUNTS                                                                                                    |  |
| 41-V-818        | AUCOMMERCIAL CONTRACTOR OF A CONTRACTOR OF A C |  |
|                 | 第五条、20.5000000×1.0000000000000000000000000000                                                                                                    |  |
| 1000            | Timoteta,                                                                                                    |  |
| 201             | TC-MAR .                                                                                                    |  |
| 1.846           |                                                                                                    |  |

4.选择报名方式,无其他方式取得学分选择【网授培训】,如果有则选择【网授培训+其他培训】,并点击【下一步】

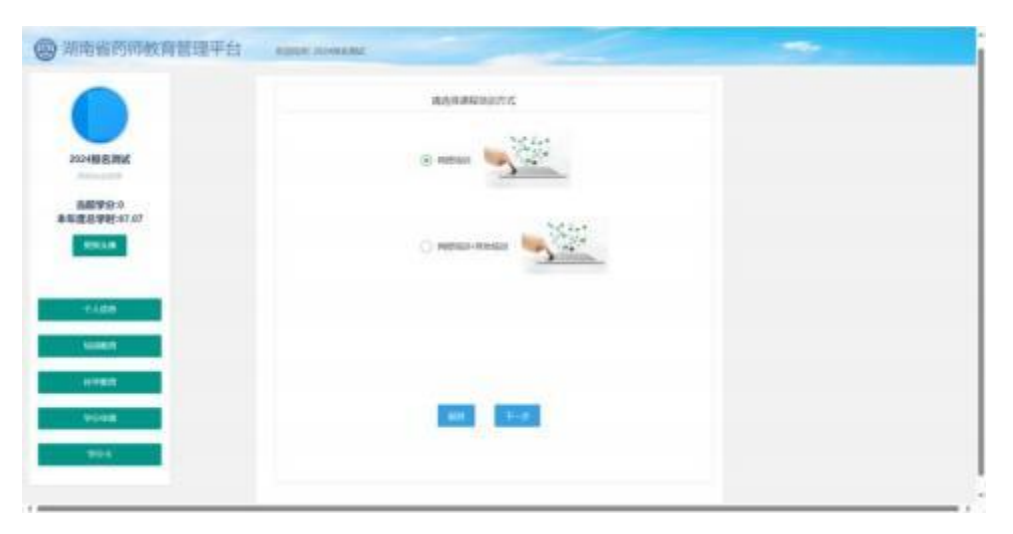

5. 根据界面展示的【课程表 1-5】,选取其中一个进行报名。

|                                                                                                    | 2.4                         | 19840                                                                                                    | P25/WAIPIA                                                                                                    |      |
|----------------------------------------------------------------------------------------------------|-----------------------------|----------------------------------------------------------------------------------------------------|----------------------------------------------------------------------------------------------------|------|
|                                                                                                    | MEAT MEAT MEAT IN           | -                                                                                                    | of the and the state of the second                                                                                                    |      |
| 2004ER Blat                                                                                                    | en i totali determi         |                                                                                                    | AND A DESIGNATION OF COLUMN                                                                                                    |      |
|                                                                                                    | ALTINE DEBUG (2)            | 110                                                                                                    | VICTOR ARCALLUTE                                                                                                    |      |
| 10月17日 5                                                                                                    | Reservation .               | 812                                                                                                    | NUMBER OF COMPANY                                                                                                    |      |
| and the second second se | physical and the            | 100                                                                                                    | AND ADDRESS OF A DREAM POST OF A DREAM POST OF |      |
| Electra .                                                                                                    | mencorriter and the sec     |                                                                                                    | skaleshield a cost                                                                                                    |      |
|                                                                                                    | 1810280403049               |                                                                                                    | WEREAU ALLEY WAR                                                                                                    |      |
| A100                                                                                                    | #12.8 Hpmp+0.001.0,11       | 16                                                                                                    | amp (critic) or many                                                                                                    |      |
|                                                                                                    | A3.199-118877               | 2101                                                                                                    | almanet Linux ages 2 (1997)                                                                                                    |      |
| -                                                                                                    | stargest, category          | 84                                                                                                    | NAMES OF TAXABLE PARTY OF TAXABLE                                                                                                    |      |
| and the second second se | material watter's           | 10046                                                                                                    | was remain a later provers                                                                                                    |      |
|                                                                                                    | C-844,9004(981041-642.01808 | 201                                                                                                    | ALCOHOM - MEM BALL CLOUD                                                                                                    |      |
| with the second second s | a/ series engine while an a | 444                                                                                                    | and the A Patent and the                                                                                                    |      |
| _                                                                                                    | PRESIDER                    |                                                                                                    | 0400001000000                                                                                                    |      |
|                                                                                                    | 10/2010/01/01               |                                                                                                    | 00000007-1980-000000-0-0000                                                                                                    |      |
|                                                                                                    |                             |                                                                                                    |                                                                                                    | 3-88 |
|                                                                                                    |                             | Contract of the local division of the local division of the local |                                                                                                    |      |

注:选择报名后将不能再次更改!

6. 进入人脸核验,点击拍照

如拍照显示空白,先检查摄像头设备,确认摄影头是否开启, 再点击浏览器设置权限,如下图:

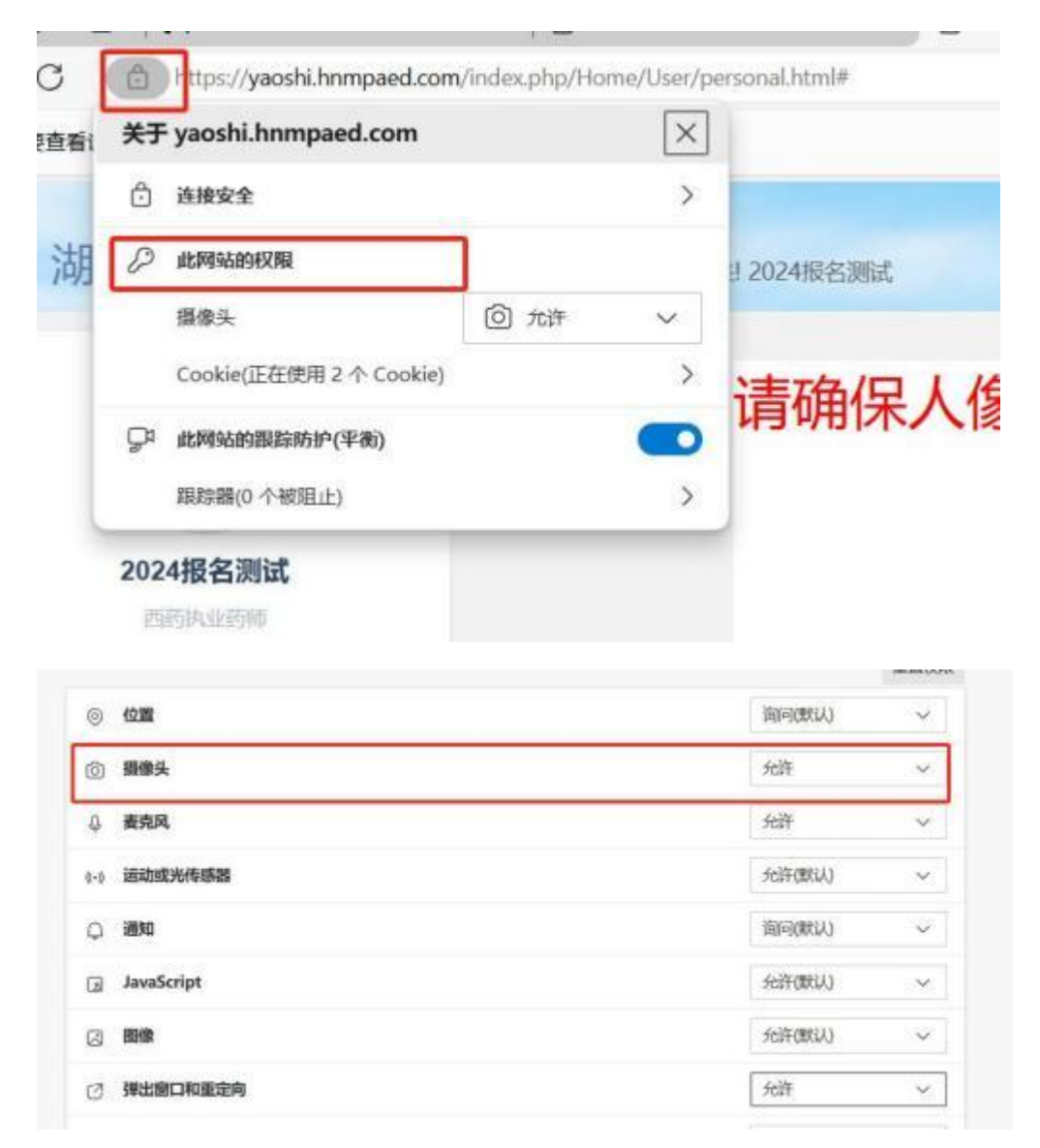

#### 7. 点击【拍照】并上传

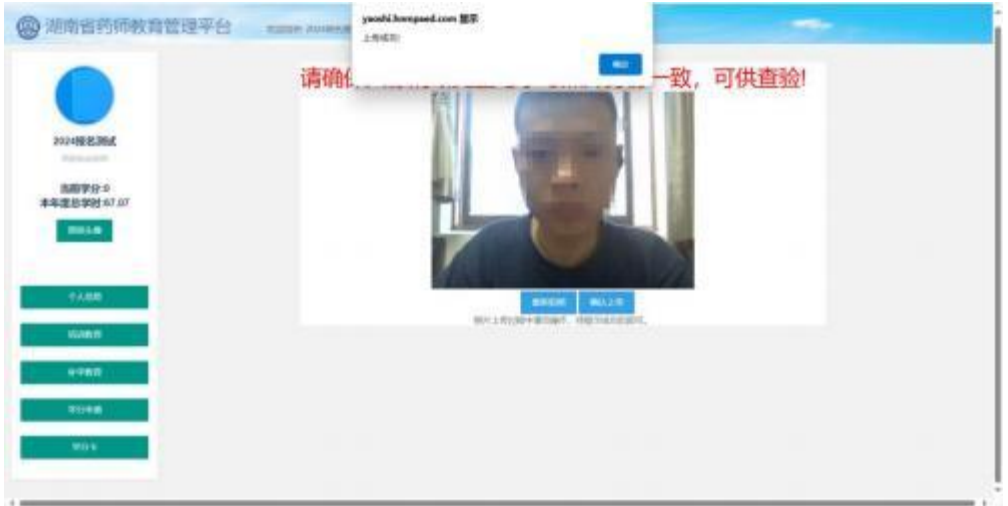

#### **弗Ⅰ/贝共Ⅰ**8贝

8. 获取短信验证码,点击【确认】后报名成功

返回

| 调输入本人手机     |  |  |
|-------------|--|--|
| IANTER I    |  |  |
| 300,002,003 |  |  |

#### 第 18 页 共 18 页